## Uploading a document to EVOLVE

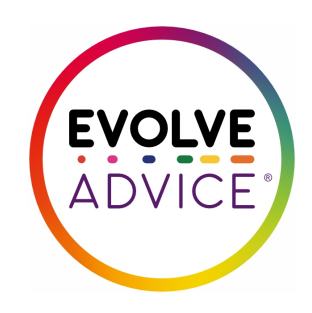

| Click the Est   | ablishment Da    | ashboard (Or           | ange cogs)   |                  |                                                                                                    |
|-----------------|------------------|------------------------|--------------|------------------|----------------------------------------------------------------------------------------------------|
| Home            | Resources        | Add                    | Track        | Evaluate         | Reports                                                                                                    |
| [edit.] [edit.] |                  | ne to E                |              |                  | • View Ne<br>E<br>You subscribe to<br>access to a rang<br>Click on the link<br>helpful starter g                                               |
| To contact t    | he support or ac | lvice team <u>clic</u> | k here or on | the yellow phone | <ul> <li>EVOLVElink !</li> <li>EVOLVE Guid</li> <li>EVOLVE Guid</li> <li>Staff Guide t</li> <li>Staff Guide t</li> <li>Parent Guide</li> </ul> |

| 2                     | Click "De       | ocs"    |         |            |             |         |                  |             |        |          |
|-----------------------|-----------------|---------|---------|------------|-------------|---------|------------------|-------------|--------|----------|
| Y                     |                 |         |         |            |             | (       | EVOLVE<br>ADVICE | Specialists |        | ● Logout |
| e                     | Resources       |         | Add     | Track      | Ev          | aluate  | Reports          |             | [      | NG 🖉     |
| olishn                | nent Dash       | board   | Staff   | Volunteers | Docs        | Outline | Calendars        | لر<br>SIM   | EVOLVE | ch       |
| VOLVE                 | Bookings        | Paymen  | its Con | sent Local | Area Visits | outime  | catendars        | Mis         | Commis |          |
| <b>t App</b><br>seas: | oroval Requ     | uiremen | its     | Adviser Ap | proval Requ | iired   |                  |             |        |          |
| lential:              |                 |         |         | Adviser Ap | proval Requ | iired   |                  |             |        |          |
| nturous               | (Externally Leo | d):     |         | Adviser Ap | proval Requ | iired   |                  |             |        |          |
| nturous               | (Led by Own S   | taff):  |         | Adviser Ap | proval Requ | iired   |                  |             |        |          |

## Click the Upload File to Establishment Library image

| E           | aluate        | Reports   |         | NG 🖉                       | ? |
|-------------|---------------|-----------|---------|----------------------------|---|
|             |               |           | <u></u> | Visit Search EVOLVE Advice | • |
| Docs        | Outline       | Calendars | MIS     | Comms                      |   |
| rea Visits  |               |           |         |                            |   |
|             |               |           |         | F                          |   |
| ed to the I | Establishment | Library   |         |                            |   |
|             |               |           |         | 11 🛨                       |   |
| added to    | the library.  |           |         |                            |   |
|             |               |           |         |                            |   |

4 Click "choose file "

| Summary      | Contact                | Students  | Staff       | Volu    | inteers   | Docs        | Outline | Calendars | MIS   | Co |
|--------------|------------------------|-----------|-------------|---------|-----------|-------------|---------|-----------|-------|----|
| myEVOLVE     | Bookings               | Payment   | s Con       | sent    | Local     | Area Visits |         |           |       |    |
| Establishmer | nt Visit Policy :      |           | ++++        |         |           |             |         |           |       |    |
|              |                        | Upload    | File to Est | ablishr | ment Libr | ary         |         |           | •     |    |
|              |                        | File to U | pload :     | Choo    | se File n | o file sele | cted    |           |       |    |
| Other Docum  | nents :                | Share Po  | licy :      | Yes     | No 🔾      |             |         |           |       |    |
|              |                        | 2         |             |         |           |             |         |           |       |    |
|              |                        | 9         |             |         |           |             |         | Continue  |       |    |
| 4444         | <del>7 / / / / /</del> |           |             |         |           |             |         |           | 11 11 | 11 |

5

Find the file on your computer

## 6 Click "Continue"

| Idents Staff Volunteers Docs Outline Ca     | endars MIS Comms   |                 |
|---------------------------------------------|--------------------|-----------------|
| Payments Consent Local Area Visits          |                    |                 |
|                                             |                    | F               |
| Upload File to Establishment Library        | ×                  |                 |
| File to Upload : Choose File 👼 download.pdf |                    |                 |
| Share Policy : Yes No 💿                     |                    | +               |
|                                             | Continue           |                 |
|                                             | ħ                  |                 |
|                                             | GDPR Policy Privac | <u>y Policy</u> |
|                                             |                    |                 |
|                                             |                    |                 |